## Standarddrucker einrichten

## 10.05.2024 04:20:05

## **FAQ-Artikel-Ausdruck**

| Kategorie:                                                                                                    | RRZE: Drucker/Druckkonto | Bewertungen:           | 0                     |
|----------------------------------------------------------------------------------------------------|--------------------------|------------------------|-----------------------|
| Status:                                                                                                    | öffentlich (Alle)        | Ergebnis:              | 0.00 %                |
| Sprache:                                                                                                    | de                       | Letzte Aktualisierung: | 12:09:56 - 29.09.2020 |
|                                                                                                    |                          |                        |                       |
| Schlüsselwörter                                                                                                    |                          |                        |                       |
| Drucker Standarddrucker einrichten neu Drucker-Treiber                                                                                                    |                          |                        |                       |
|                                                                                                    |                          |                        |                       |
| Symptom (öffentlich)                                                                                                    |                          |                        |                       |
| Wie hinterlege ich einen Standarddrucker?<br>Wie ändere ich einen Standarddrucker?                                                                                                    |                          |                        |                       |
|                                                                                                    |                          |                        |                       |
| Problem (öffentlich)                                                                                                    |                          |                        |                       |
| Kein Standarddrucker hinterlegt.                                                                                                    |                          |                        |                       |
|                                                                                                    |                          |                        |                       |
| Lösung (öffentlich)                                                                                                    |                          |                        |                       |
| In der Leiste links unten befindet sich die Windows Taste, anschließend auf "Einstellungen" klicken.                                                                                   |                          |                        |                       |
| Dann erscheint das "Windows-Einstellungen" Fenster.<br>Hier bitte auf "Geräte" klicken.                                                                                                |                          |                        |                       |
| Auf der linken Seite "Drucker & Scanner" anklicken.                                                                                                    |                          |                        |                       |
| Nun gelangt man auf die Seite "Drucker & Scanner". Hier erhalten Sie folgende Informationen                                                                                            |                          |                        |                       |
|                                                                                                    |                          |                        |                       |
| Dies kann einige Sekunden dauern bis alle Drucker aufploppen. Bitte um Geduld.                                                                                                    |                          |                        |                       |
| Wenn Sie Ihren gewünschten Drucker ausgesucht haben, klicken Sie bitte auf "Geräte hinzufügen".                                                                                        |                          |                        |                       |
| Jetzt finden Sie Ihren ausgesuchten Drucker auf der Seite mit allen von Ihnen aufgeführten Druckern. Hier auf den gewünschten Drucker klicken und<br>anschließend "Verwalten" klicken. |                          |                        |                       |
| Nun können Sie Ihren Drucker als Standard hinzufügen.                                                                                                    |                          |                        |                       |
| Jetzt ist der von Ihnen gewünschte Drucker als Standarddrucker hinterlegt.                                                                                                    |                          |                        |                       |
| Sie können jederzeit den Standarddrucker auch wieder entfernen, oder einen anderen hinterlegen.                                                                                        |                          |                        |                       |
|                                                                                                    |                          |                        |                       |

Bitte achten Sie auch darauf, dass bei dieser Anzeige kein Haken gesetzt ist.